7.4 Formulář je ve stavu "Aktualizace" a tedy jej můžete vyplnit.

|                    | Úvod 🍷 Jana Egertová Nápověda                               |                                  |                        |
|--------------------|-------------------------------------------------------------|----------------------------------|------------------------|
| 🔽 ÚRAZ             | 🔁 201500016595 MOJE ŠKOLA TEST                              | 11                               |                        |
| <- Vrátit se       | Aktuální stav: Aktualizace                                  |                                  |                        |
| Posunout   DopInit | Téma: Záznam o úrazu                                        |                                  |                        |
|                    | SVÁZANÉ FORMULÁŘE                                           | Z                                |                        |
| Tisková sestava    | 2014_Záznam o úrazu i Vyplnit for 00000000 - Základní škola | mulář Náhled                     |                        |
|                    | HISTORIE                                                    |                                  |                        |
|                    | Kdy                                                         | Aktuální stav<br>[ Aktualizace ] | Změna                  |
|                    | dnes 09:36                                                  | Aktualizace                      | Přijato -> Aktualizace |
|                    | dnes 09:27                                                  | Přijato                          | Rozepsáno -> Přijato   |
|                    | dnes 09:06                                                  | Rozepsáno                        | -> Rozepsáno           |
|                    | Zobrazuji 1 až 2 z colkom 2 záznamů                         |                                  |                        |

7.5 Vyplňována nyní bude sekce "Aktualizace" (Předchozí sekci "Záznam o úrazu" již není možné měnit). Klikněte na ni a formulař vyplňte (<u>postupujte podle kapitoly 5</u>).

| Části formuláře<br>2014_ZÁZNAM O ÚRAZU | Aktualizace<br>Aktualizaci ize vypinit až po provedení kroku "Dopinit sekci Aktualizace->Aktualizace"<br>« PŘEDCHOZÍ ČÁST |  |
|----------------------------------------|----------------------------------------------------------------------------------------------------|--|
| Úvod (informace k vyplňování)          |                                                                                                    |  |
| > Záznam o úrazu                       | Datum aktualizace                                                                                                    |  |
| Kontrola formuláře                     |                                                                                                    |  |

7.6 Po kontrole aktualizaci odešlete pomocí tlačítka "Posunout/doplnit" České školní inspekci.
Vyberte možnost "Odeslat aktualizaci do ČŠI - > Přijatá aktualizace" a dokončete potvrzením vybraného kroku.

| Posunout / doplnit                                | × |
|---------------------------------------------------|---|
| Potvrdit vybraný krak 🗙 Zavřít<br>? Nápověda      |   |
| AKTUÁLNÍ STAV: AKTUALIZACE                        | 1 |
| O Odeslat aktualizaci do ČŠI->Přijatá aktualizace |   |

7.7 Můžete vidět, že došlo ke změně v historii daného záznamu. Aktualizace byla přijata.

| Historie   |                                          |                                    |  |  |
|------------|------------------------------------------|------------------------------------|--|--|
| Kdy        | Aktuální stav<br>[ Přijatá aktualizace ] | Změna                              |  |  |
| dnes 09:40 | Přijatá aktualizace                      | Aktualizace -> Přijatá aktualizace |  |  |
| dnes 09:36 | Aktualizace                              | Přijato -> Aktualizace             |  |  |
| dnes 09:27 | Přijato                                  | Rozepsáno -> Přijato               |  |  |
| dnes 09:06 | Rozepsáno                                | -> Rozepsáno                       |  |  |

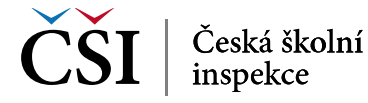